AiM Infotech

MoTec CAN Custom Data Set1

Release 1.00

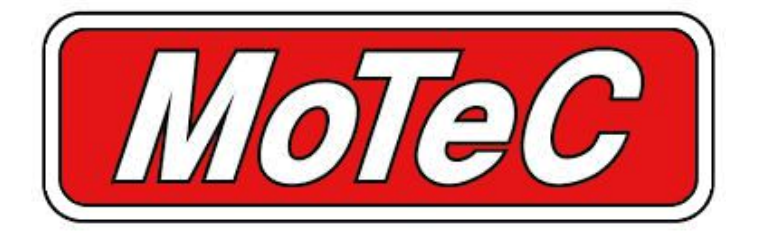

Devices

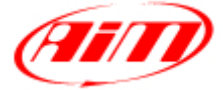

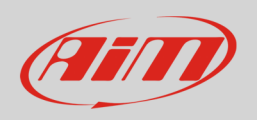

This tutorial explains how to connect MoTec and AiM devices.

# 1 Software Setup

MoTec devices need to be set up via MoTec ECU Manager software. Run it and follow this path:

• File -> Open file

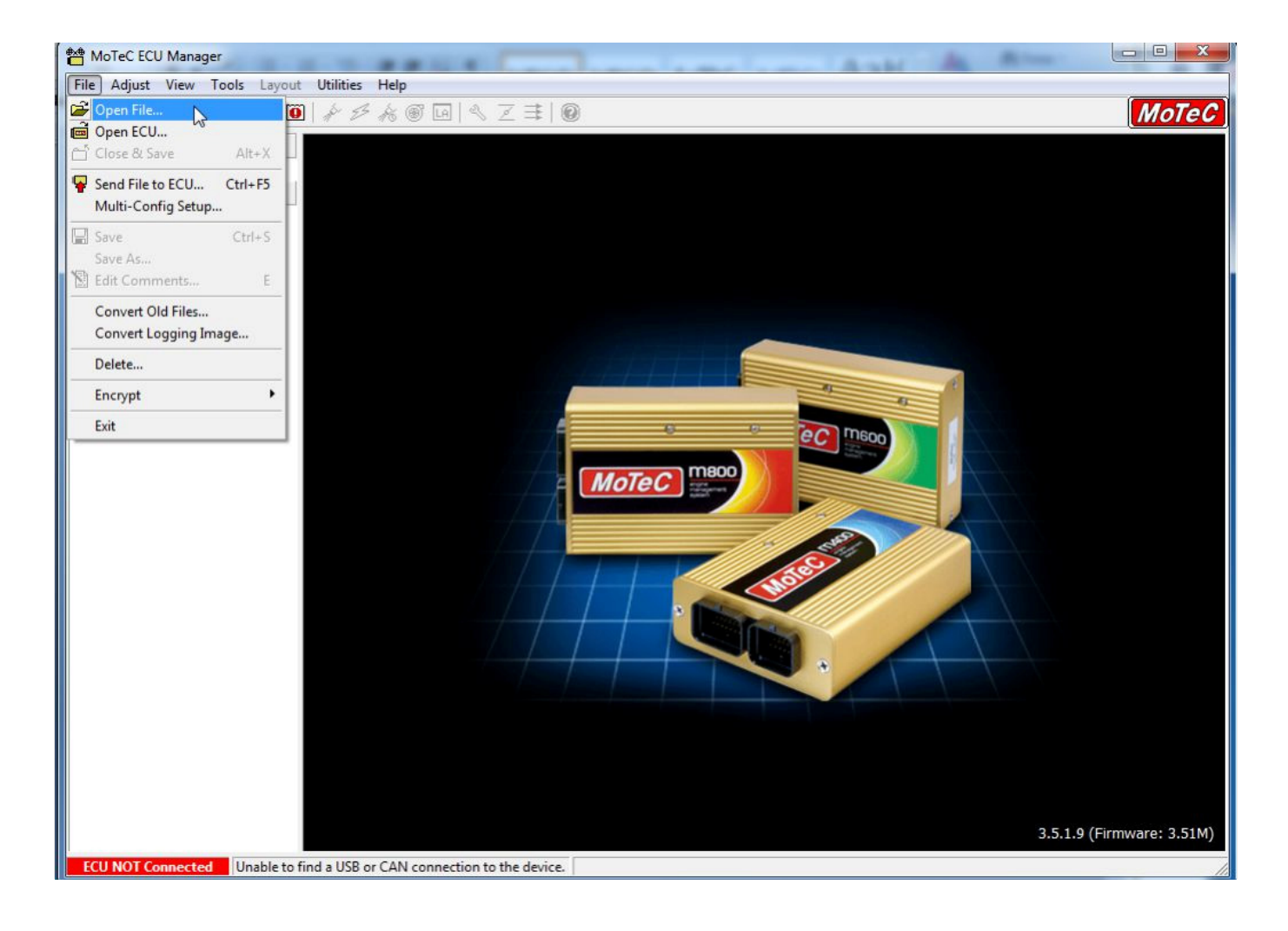

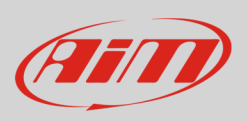

| Select File             |                                                              |                                                                                |                                          |
|-------------------------|--------------------------------------------------------------|--------------------------------------------------------------------------------|------------------------------------------|
| Look In:                | )) M800-v35                                                  | - 🔁 🖻                                                                          |                                          |
| Name<br>Start<br>Layo   | <mark>e35</mark><br>ut Templates<br>es<br>uts                | Modified ▼<br>17/06/2008 16<br>14/05/2012 14<br>14/05/2012 14<br>14/05/2012 14 | \$15:20<br>4 48:00<br>8:48:00<br>9:46:54 |
| File name:<br>Comments: | Start.e35<br>Programmer:<br>Fuel Pressure:<br>Injector Type: |                                                                                | <u>0</u> K<br>Cancel                     |
| Files of type           | ,<br>M400/M600/M800 V3.5                                     | <b>_</b>                                                                       | 1.                                       |

Upload the project file you already have - this file has ".e35" extension - and press "OK"

The panel below appears; follow this path:

• Adjust -> General Setup -> Communications -> Setup Custom Data Sets...

| 쒐 MoTeC ECU Manager - Start                                        |                                                                   | one gamestaate                                  | 3 montesan                                                                                                  |                                    |                  | j Andrewson -                | Suger Street Street - 1     |                                          |
|--------------------------------------------------------------------|-------------------------------------------------------------------|-------------------------------------------------|----------------------------------------------------------------------------------------------------|------------------------------------|------------------|------------------------------|-----------------------------|------------------------------------------|
| File Adjust View Tools La                                          | ayout Utilities H                                                 | elp                                             |                                                                                                    |                                    |                  |                              |                             |                                          |
| 🖻 🖆 Close & Save                                                   | Alt+X 🏷 📂 🍂                                                       | 8 🞯 🗔 🔍 1                                       | z 😫 🛛 🕜 👘                                                                                                   |                                    |                  |                              |                             | MoTeC                                    |
| Stan Fuel<br>Ignition                                              | +<br>+                                                            |                                                 | La Diff                                                                                                    | ET (C)                             | Bat V (V)        |                              |                             |                                          |
| Function<br>Digital Input Functions                                | s •                                                               |                                                 | 0,05                                                                                                    | 110,0                              | 16,0             | RPM<br>Effcy (%)<br>Load (%) | TP (%)<br>MAP (kPa)<br>EMAP | F APW (ms)<br>F Duty (%)<br>F Time (deg) |
| Ignition Output Function                                           | ons                                                               |                                                 | 0,00                                                                                                    | 0,0                                | 0,0              | La1<br>La2                   | ET (C)<br>AT (C)<br>EGT 1   | Ign Adv (dBTDC)                          |
| General Setup                                                      | Main S                                                            | Setup                                           | 0.05                                                                                                    | 20,0                               | 8,0              | LaUtri1<br>LaCtri2           |                             |                                          |
| MA Sensor Setup                                                    | <ul> <li>Misce</li> </ul>                                         | llaneous Setup                                  | 0,0 0                                                                                                    |                                    |                  |                              | !                           |                                          |
| Data Logging Setup                                                 | <ul> <li>Fuel</li> </ul>                                          |                                                 | Data                                                                                                    |                                    | - <b>-</b>       |                              |                             |                                          |
| Security Setup                                                     | <ul> <li>Ignitio</li> </ul>                                       | n                                               | s the data that is :                                                                                        | ent                                | , <sup>™</sup> . |                              |                             |                                          |
| CAN                                                                | UAddress RPML<br>0 Transfe                                        | .imit                                           | LAN Lhannel.                                                                                                |                                    |                  |                              |                             |                                          |
| ~ <sup>50,0</sup> 150,0 - BR2                                      | Lap Beac Comr                                                     | nunications                                     | Setup Custo                                                                                                 | m Data Sets                        |                  |                              |                             |                                          |
| CAN                                                                | 1 Address Orland                                                  | Urder                                           | RS232 Tele                                                                                                  | metry Setu                         | p ro             |                              |                             |                                          |
| 200,0 CAN                                                          | 1 Transfe Udd F                                                   | ire i DCs                                       | MDD Setup                                                                                                   |                                    |                  |                              |                             |                                          |
| CAN                                                                | 2 Address                                                         |                                                 | DBW4 Setur                                                                                                  |                                    |                  |                              |                             |                                          |
| Air Temp (C) CAN                                                   | 3 Data<br>  3 Address                                             | 0 4:0                                           | C SLM                                                                                                    |                                    | - <b>-</b>       |                              |                             |                                          |
| CAN<br>CAN<br>CAN<br>CAN<br>CAN<br>CAN<br>CAN<br>CAN<br>CAN<br>CAN | 4 Data<br>4 Address<br>5 Data<br>5 Address<br>6 Data<br>6 Address | 0 6:(<br>0 7:(<br>0 8:(<br>0 9:(<br>0<br>0 Pres | Custom Data Set 1 t<br>Custom Data Set 2 (<br>Custom Data Set 1<br>Custom Data Set 2 (<br>Is F1 for Details | compound<br>Compound<br>Sequential |                  |                              |                             |                                          |
|                                                                    |                                                                   |                                                 |                                                                                                    |                                    |                  |                              |                             |                                          |
| Lambda 1 vs. RPM                                                   | Er                                                                | ngine Temp                                      |                                                                                                    |                                    |                  |                              |                             |                                          |
| 1,00                                                               | 1                                                                 | 0,0                                             |                                                                                                    |                                    |                  |                              |                             |                                          |

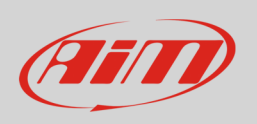

"Custom Data Sets" panel appears. It is now necessary to add all channels needed by the configuration.

| Custom Data Sets                     |
|--------------------------------------|
| Custom Set 1 Custom Set 2            |
| Item Channel                         |
| Change.                              |
| Delete                               |
| D <u>e</u> lete All                  |
|                                      |
|                                      |
|                                      |
|                                      |
|                                      |
|                                      |
| Export Comms template OK Cancel Help |

To add a channel

- press "Add" in the panel here above
- the panel below appears
- insert the channel you wish in "Search text" box (1) and press "OK" (2)
- the requested channel appears in the list (3)

| Custom Data Sets                                                   | x        |
|--------------------------------------------------------------------|----------|
| Search 2<br>Search text :<br>rpm 1<br>Channels :<br>RPM (RPM)<br>3 |          |
| Show non-sensor channels                                           |          |
| Export Comms template OK Cancel Help                               | <u> </u> |

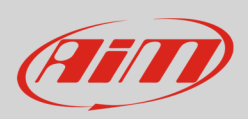

The image below shows all the channels to be added. At the end press "OK" to save and exit.

| Custom D | ata Sets                                                     |        |                     |
|----------|--------------------------------------------------------------|--------|---------------------|
| Custom   | Set 1 Custom Set 2                                           |        |                     |
|          | , ,                                                          |        |                     |
| Item     | Channel                                                      |        | <u>A</u> dd         |
| 1        | RPM (RPM)                                                    |        |                     |
| 2        | Right Ground Speed (RG Spd)                                  |        | <u>C</u> hange      |
| 3        | Left Ground Speed (LG Spd)<br>Bight Drive Speed (BD Spd)     |        | Delete              |
| 5        | Left Drive Speed (LD Spd)                                    |        |                     |
| 6        | Throttle Position (TP)                                       |        | D <u>e</u> lete All |
| 7        | Throttle Position 2 (TP2 )<br>Throttle Pos Driver (TPD)      |        | <b>J</b>            |
| 9        | Throttle Pos Driver2 (TPD)                                   |        |                     |
| 10       | Engine Temp (ET)                                             |        |                     |
| 11       | Oil Temp (OT)                                                |        |                     |
| 12       | Fuel Lemp (FL)<br>Inlet Air Temp (AT)                        |        |                     |
| 14       | Manifold Pressure (MAP)                                      |        |                     |
| 15       | Barometric Pressure (BAP)                                    |        |                     |
| 16       | Oil Pressure (OP)                                            |        |                     |
| 18       | Rattery Voltage (Rat V)                                      |        |                     |
| 19       | Fuel Used (F Used)                                           |        |                     |
| 20       | Gear (Gear)                                                  |        |                     |
| 21       | Gear Shift Force (Gi Sift F)<br>Gear Cha Cut Level (GearCut) |        |                     |
| 23       | Lambda 1 (La1)                                               |        |                     |
| 24       | Lambda 2 (La2)                                               |        |                     |
| 25       | La1 Short Term Trim (La1 STr)                                |        |                     |
| 26       | Laz Short Term Trim (Laz STrj<br>W/heel Slin (Slin)          |        |                     |
| 28       | TC Power Reduction (TC Pwr)                                  |        |                     |
| 29       | Cam Aim R Inlet (CamARIn)                                    |        |                     |
| 30       | Cam Aim H Exh (CamAHEx)<br>Cam Pos B Iplet (CamBIp)          |        |                     |
| 32       | Cam Pos R Exh (CamREx)                                       |        |                     |
| 33       | Cam Aim L Inlet (CamALIn)                                    |        |                     |
| 34       | Cam Aim L Exh (CamALEx)<br>Cam Bea L Islat (CamALex)         |        |                     |
| 36       | Cam Pos L Exh (CamLin)<br>Cam Pos L Exh (CamLEx)             |        |                     |
| 37       | Efficiency Point (Effcy)                                     |        |                     |
| 38       | Load Point (Load)                                            |        |                     |
| 39       | User Channel 1 (User 1)<br>User Channel 2 (User 2)           |        |                     |
| 40       | User Channel 3 (User 3)                                      |        |                     |
| 42       | User Channel 4 (User 4)                                      |        |                     |
| 43       | User Channel 5 (User 5)<br>User Channel 6 (User 5)           |        |                     |
| 45       | User Channel 7 (User 7)                                      |        |                     |
| 46       | User Channel 8 (User 8)                                      |        |                     |
| 47       | Status Flags 1 (Status1)                                     |        |                     |
| 48       | Status Flags 2 (Status2)<br>Status Flags 3 (Status3)         |        |                     |
| 50       | Status Flags 4 (Status4)                                     |        |                     |
| 51       | Status Flags 5 (Status5)                                     |        |                     |
| 52       | Error Group 1 (Error 1)<br>Error Group 2 (Error 2)           |        |                     |
| 54       | Error Group 3 (Error 3)                                      |        |                     |
| 55       | Error Group 4 (Error 4)                                      | _      |                     |
| 56       | Error Group 5 (Error 5)                                      |        |                     |
| 5/       | Error Group 6 (Error 6)<br>Error Group 7 (Error 7)           | =      |                     |
| 59       | Error Group 8 (Error 8)                                      |        |                     |
| 60       | Error Group 9 (Error 9)                                      |        |                     |
| 61       | Error Group 10 (Error10)                                     | •      |                     |
|          |                                                              |        |                     |
| Export   | Comms template OK                                            | Cancel | <u>H</u> elp        |
|          |                                                              |        |                     |

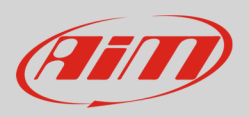

The software comes back to the main page. Follow this path:

• Adjust -> General Setup -> Communications -> CAN Setup

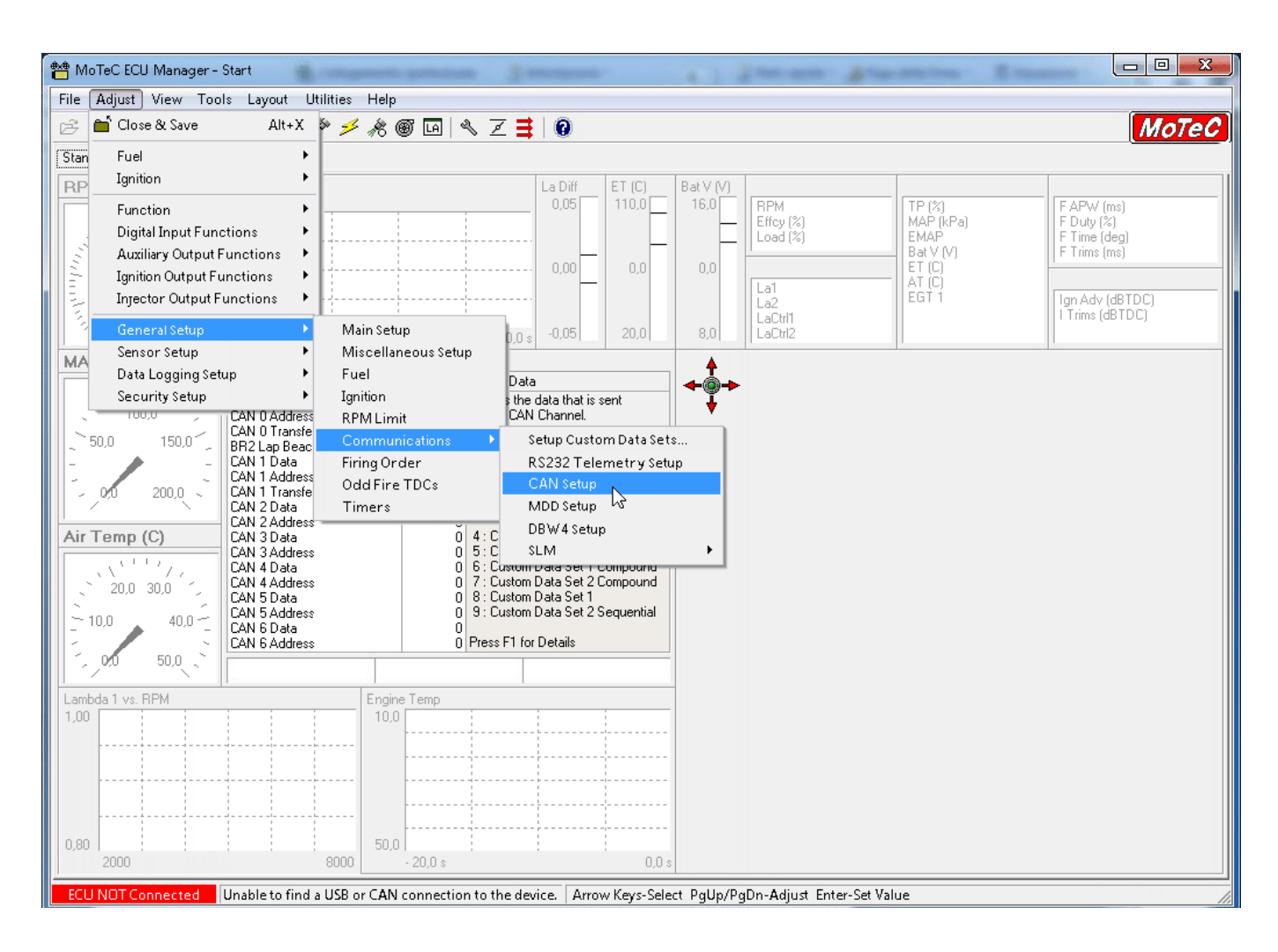

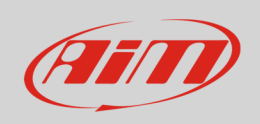

The window here below appears. Three parameters are to be set:

- CAN Data
- CAN Address
- CAN Transfer Rate

You can choose CAN 0 or CAN1 line and the other two parameters are subsequent.

In the example below CAN 0 was chosen.

Start selecting the CAN line you want to use and right click on it selecting "Properties..." as shown below.

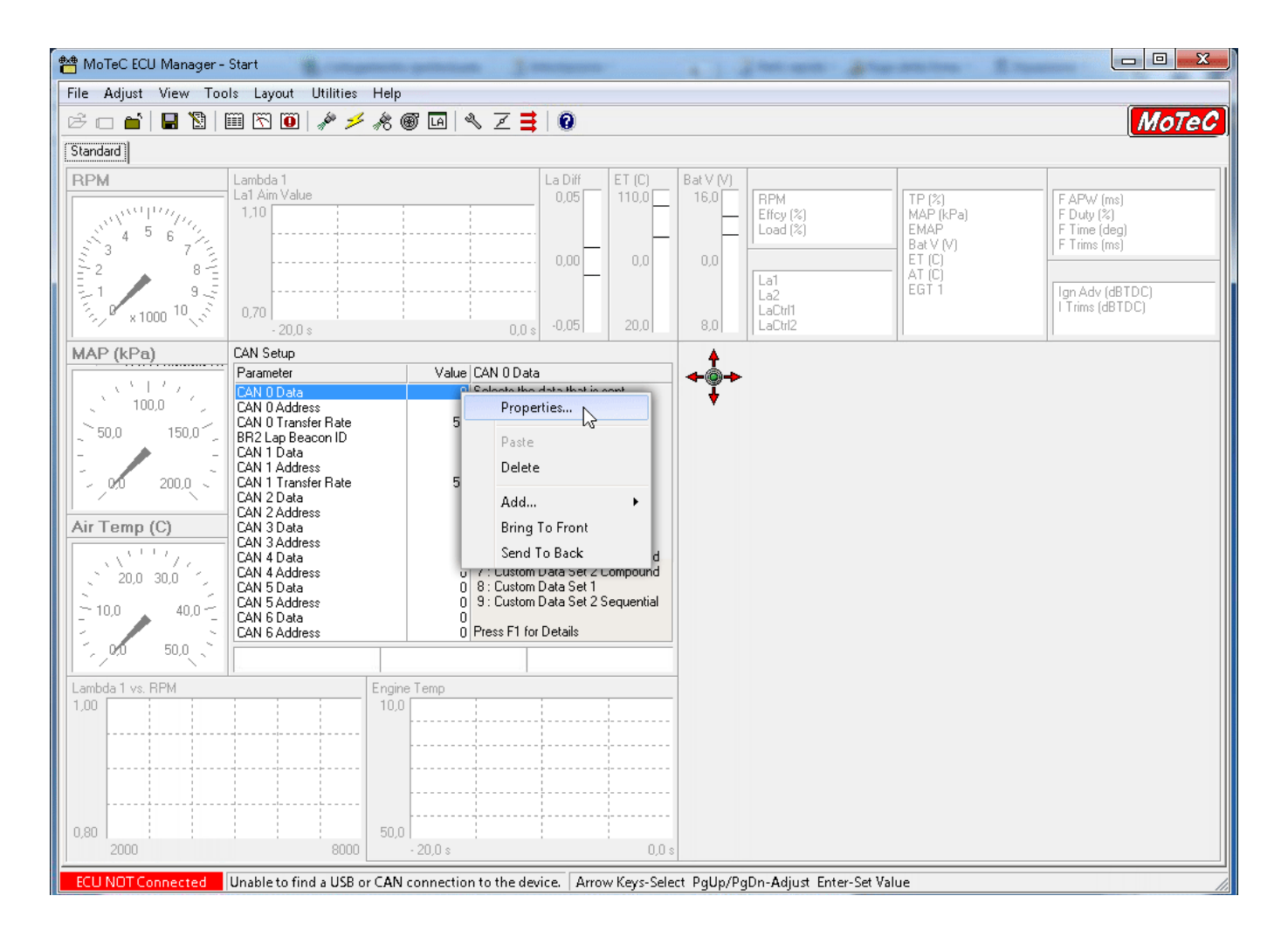

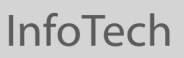

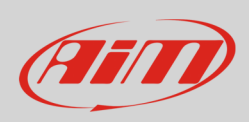

#### Direct Entry panel appears: fill in "8" and press "OK"

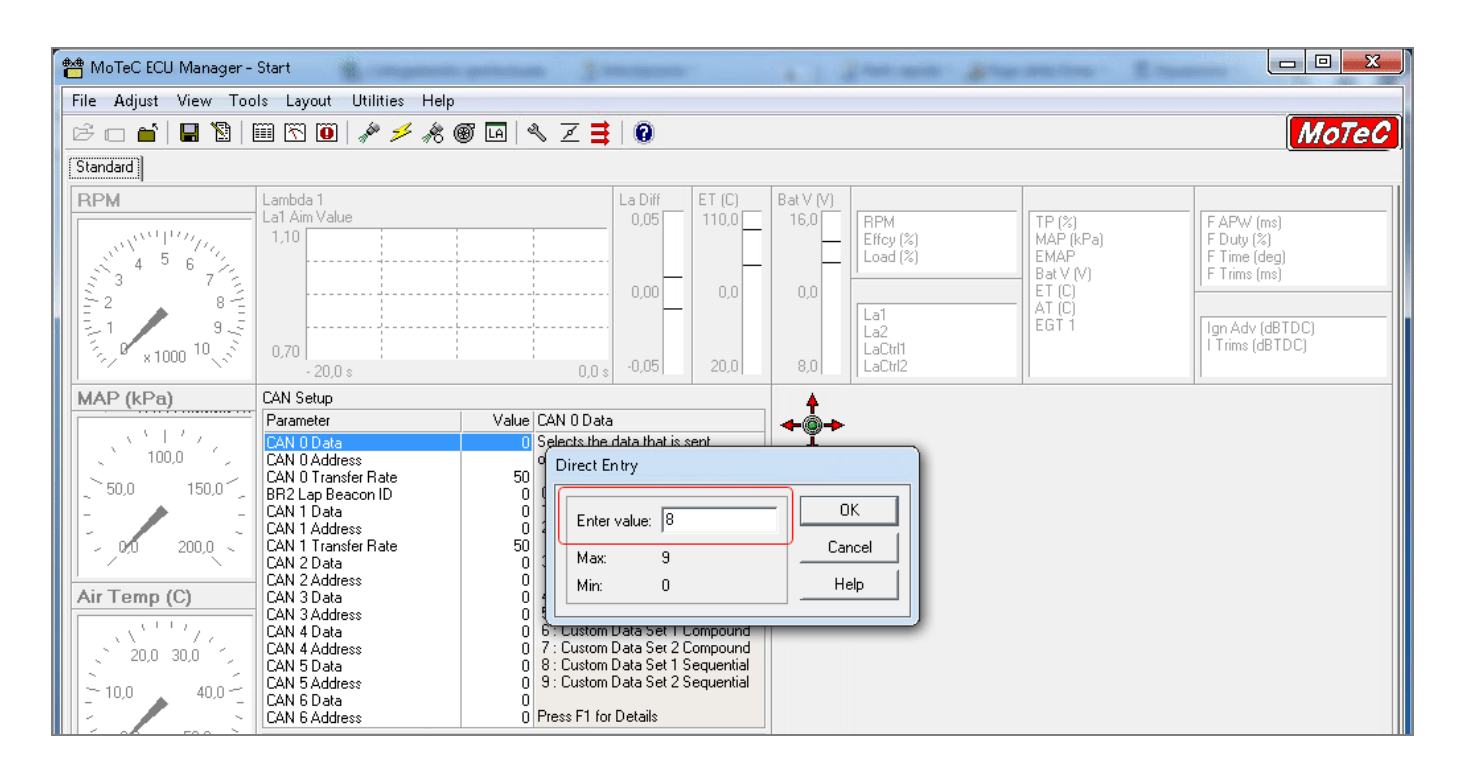

#### Then do the same with "CAN 0 Address": fill "Direct Entry " panel with 1520 and press "OK"

| File Adjust View Tools Layout Utilities Help         Image: Standard       Image: Standard <thimage: standard<="" th="">       Image: Standard       Ima</thimage:>                                                                                                    | 📸 MoTeC ECU Manager -                        | Start                                                                                                    | generate Jamena                                                                                             |                                                                                 | a ) 2 feet server                                                           | Anna and the State                                                    |                                                                                     |  |
|----------------------------------------------------------------------------------------------------|----------------------------------------------|----------------------------------------------------------------------------------------------------|----------------------------------------------------------------------------------------------------|---------------------------------------------------------------------------------|-----------------------------------------------------------------------------|-----------------------------------------------------------------------|-------------------------------------------------------------------------------------|--|
| Standard       Image: Standard in the intervalue       Image: Standard intervalue       Image: Standard intervalue       Image: Sta | File Adjust View Tools Layout Utilities Help |                                                                                                    |                                                                                                    |                                                                                 |                                                                             |                                                                       |                                                                                     |  |
| Standard         Lambda 1         Landdard         La Diff         ET (C)         Bat V (V)         TP (2)         F APW (ms)         F APW (ms)           4         5         7         1.10         0.05         0.00         0.00         0.00         0.00         0.00         0.00         EMAP         Bat V (V)         EMAP         Bat V (V)         F Duty (2)         F Duty (2)         F Time (deg)         F Time (deg)         F T                                                                                                    | 12 🗂 🖆  🖺                                    | 🎟 🕾 🔟 🎤 🥕 🦧 (                                                                                                    | 🗑 🗔 🔍 Z 茸 🛛 🔞                                                                                               | )                                                                               |                                                                             |                                                                       | MoTeC                                                                               |  |
| RPM       Lambda 1       La Diff       ET (C)       Bat V (M)       FAPW (m)         1 A Aim Value       1.10       0.05       110.0       16.0       16.0       RFM         2       8       7       10.0       0.05       0.00       0.00       0.00       0.00       10.0       RFM       Ref (kPa)       Ref (kPa)         2       8       7       100       0.00       0.00       0.00       0.00       0.00       0.00       Ref (kPa)       Ref (kPa)       <                                                                                                    | Standard                                     |                                                                                                    |                                                                                                    |                                                                                 |                                                                             |                                                                       |                                                                                     |  |
| MAP (kPa)     CAN Setup       Parameter     Value       CAN 0 Data     0       CAN 0 Data     0       CAN 0 Data     0       CAN 0 Transfer Rate     50       BR2 Lap Beacon ID     0       CAN 1 Address     0       CAN 1 Address     0       CAN 2 Address     0       CAN 1 Address     0       CAN 2 Address     0       CAN 3 Data     0       CAN 3 Data     0 <t< th=""><th>RPM</th><th>Lambda 1<br/>La1 Aim Value<br/>1,10<br/>0,70</th><th></th><th>iff ET (C)<br/>110,0<br/>10 0,0<br/>1520,0</th><th>Bat V (V)<br/>16.0<br/>0,0<br/>0,0<br/>1.a1<br/>La2<br/>La2<br/>LaCtrl1<br/>La2trl2</th><th>TP (%)<br/>MAP (kPa)<br/>EMAP<br/>Bat V (V)<br/>ET (C)<br/>AT (C)<br/>EGT 1</th><th>F APW (ms)       F Duty (%)       F Time (deg)       F Time (deg)       F Tims (ms)</th></t<>                                                                                                    | RPM                                          | Lambda 1<br>La1 Aim Value<br>1,10<br>0,70                                                                                                    |                                                                                                    | iff ET (C)<br>110,0<br>10 0,0<br>1520,0                                         | Bat V (V)<br>16.0<br>0,0<br>0,0<br>1.a1<br>La2<br>La2<br>LaCtrl1<br>La2trl2 | TP (%)<br>MAP (kPa)<br>EMAP<br>Bat V (V)<br>ET (C)<br>AT (C)<br>EGT 1 | F APW (ms)       F Duty (%)       F Time (deg)       F Time (deg)       F Tims (ms) |  |
| LAN T Data     0 r       CAN 1 Address     0 r       CAN 1 Transfer Rate     50       CAN 2 Data     0 n       Air Temp (C)     CAN 3 Address       CAN 3 Address     0 a                                                                                                    | MAP (kPa)                                    | CAN Setup<br>Parameter<br>CAN 0 Data<br>CAN 0 Address<br>CAN 0 Transfer Rate<br>BR2 Lap Beacon ID                                                                                                   | Value CAN 0 Data<br>0 Set the Address fo<br>0 tr<br>50 tr<br>0 T                                            | or CAN Data                                                                     | <b>▲</b>                                                                    |                                                                       |                                                                                     |  |
| CAN 4 Data     0 accordingly.       20,0 30,0     CAN 4 Address       CAN 5 Data     0 Normal value for ADL 1520       CAN 5 Data     0 Normal value for ADL 1520                                                                                                    | Air Temp (C)                                 | CAN 1 Address<br>CAN 1 Address<br>CAN 2 Data<br>CAN 2 Data<br>CAN 3 Address<br>CAN 3 Address<br>CAN 3 Address<br>CAN 4 Data<br>CAN 4 Data<br>CAN 4 Data<br>CAN 4 Ddress<br>CAN 5 Data<br>CAN 5 Data | 0 re Enter value:<br>50 Max:<br>0 a Min:<br>0 a coordingly.<br>0 Normal value for A<br>0 Normal value for A | 2000<br>0<br>0<br>0<br>0<br>0<br>0<br>0<br>0<br>0<br>0<br>0<br>0<br>0<br>0<br>0 | Cancel<br>Help                                                              |                                                                       |                                                                                     |  |

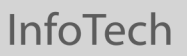

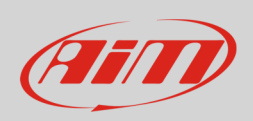

As far as "CAN 0 Transfer rate" is concerned: leave it set on 50 Hz as below.

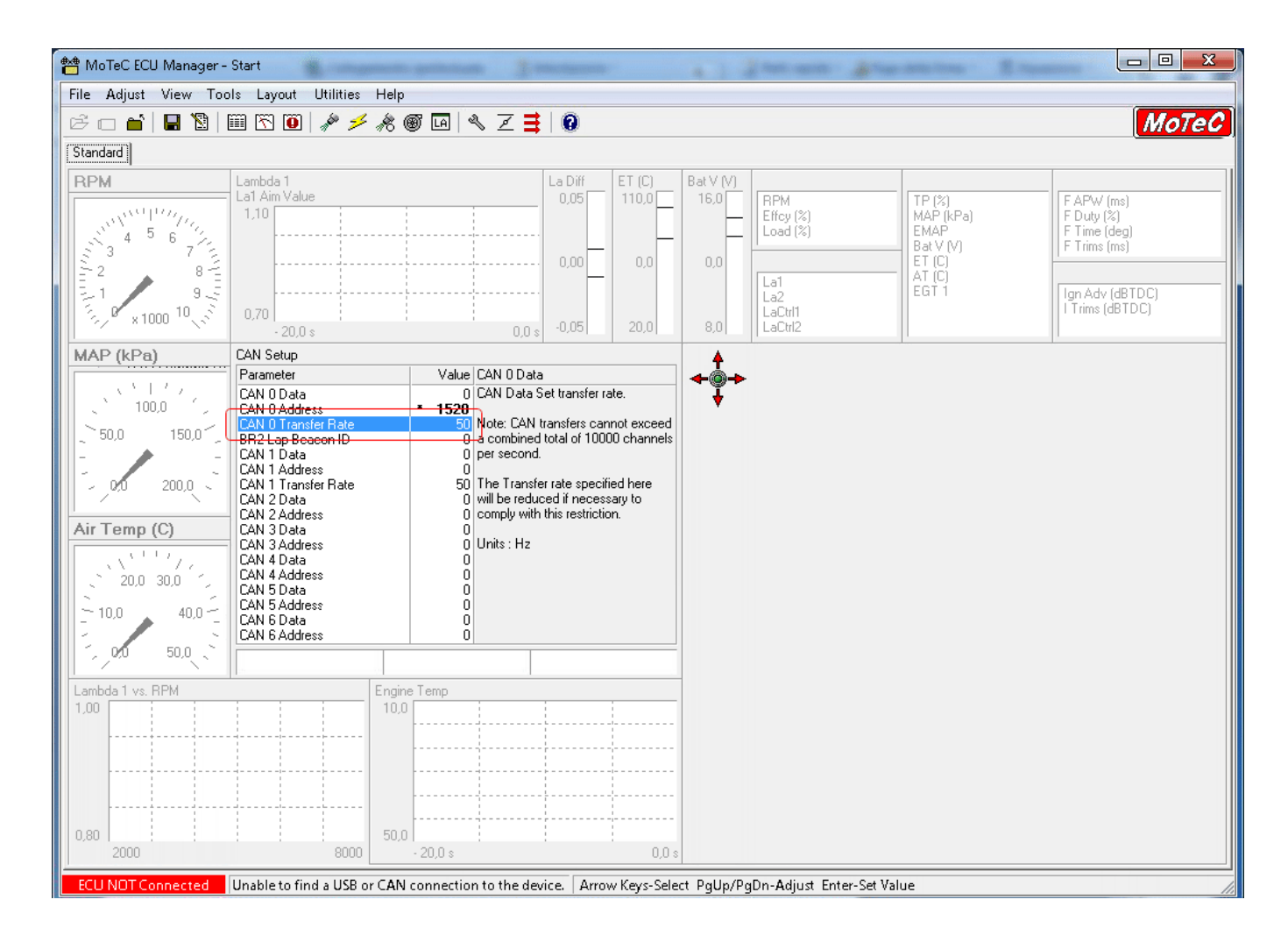

Once all parameters set transmit the configuration to your device.

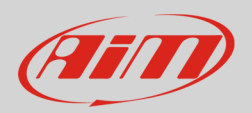

## 2 AiM device configuration

Before connecting AiM device to MoTec device, set it up as follows:

Run Race Studio 2 software and select:

- Device Configuration -> Select the device you are using;
- select the configuration or press "New" to create a new one;
- select ECU manufacturer "MoTec" and ECU Model "CAN\_CUSTOM\_DATA\_SET1"
- transmit the configuration to the device pressing "Transmit".

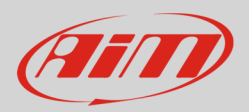

## 3 Available channels

Channels received by AiM devices connected to MoTec "CAN\_CUSTOM\_DATA\_SET1" protocol are.

| ID     | CHANNEL NAME   | FUNCTION                      |
|--------|----------------|-------------------------------|
| ECU_1  | MO_RPM         | RPM                           |
| ECU_2  | MO_GRD_SPEED_R | Right ground speed            |
| ECU_3  | MO_GRD_SPEED_L | Left ground speed             |
| ECU_4  | MO_DRV_SPEED_R | Right drive speed             |
| ECU_5  | MO_DRV_SPEED_L | Left drive speed              |
| ECU_6  | MO_THROT_POS   | Throttle position             |
| ECU_7  | MO_THROT_POS2  | Throttle position 2           |
| ECU_8  | MO_TH_POS_DRV  | Throttle position driver      |
| ECU_9  | MO_TH_POS_DRV2 | Throttle pos driver 2         |
| ECU_10 | MO_ENGINE_TEMP | Engine temperature            |
| ECU_11 | MO_OIL_TEMP    | Oil temperature               |
| ECU_12 | MO_FUEL_TEMP   | Fuel temperature              |
| ECU_13 | MO_AIR_TEMP_IN | Inlet air temperature         |
| ECU_14 | MO_MANIFOLD_PR | Manifold air pressure (MAP)   |
| ECU_15 | MO_BARO_PR     | Barometric air pressure (BAP) |
| ECU_16 | MO_OIL_PR      | Oil pressure                  |
| ECU_17 | MO_FUEL_PR     | Fuel pressure (FP)            |
| ECU_18 | MO_BATT_ECU    | Battery voltage (V Bat)       |
| ECU_19 | MO_FUEL_USED   | Fuel used                     |
| ECU_20 | MO_GEAR        | Gear                          |
| ECU_21 | MO_GEAR_SH_FOR | Gear shift force              |
| ECU_22 | MO_GEAR_CUT_LV | Gear change cut level         |
| ECU_23 | MO_LAMBDA_1    | Lambda 1                      |
| ECU_24 | MO_LAMBDA_2    | Lambda 2                      |
| ECU_25 | MO_LA_1_SH_TRM | La 1 short term trim          |

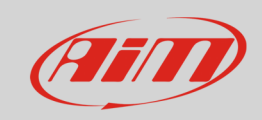

| ECU_26 | MO_LA_2_SH_TRM | La 2 short term trim             |
|--------|----------------|----------------------------------|
| ECU_27 | MO_WHEEL_SLEEP | Wheel sleep                      |
| ECU_28 | MO_TC_POW_RED  | Traction control power reduction |
| ECU_29 | MO_CAMAIM_R_IN | Cam aim right inlet              |
| ECU_30 | MO_CAMAIM_R_EX | Cam aim right exhausted          |
| ECU_31 | MO_CAMPOS_R_IN | Cam position right inlet         |
| ECU_32 | MO_CAMPOS_R_EX | Cam position right exhausted     |
| ECU_33 | MO_CAMPOS_L_IN | Cam position left inlet          |
| ECU_34 | MO_CAMPOS_L_EX | Cam position left exhausted      |
| ECU_35 | MO_CAMAIM_IN   | Cam aim inlet                    |
| ECU_36 | MO_CAMAIM_EX   | Cam aim exhausted                |
| ECU_37 | MO_CAMPOS_IN   | Cam position inlet               |
| ECU_38 | MO_CAMPOS_EX   | Cam position exhausted           |
| ECU_39 | MO_EFFCY_POINT | Efficiency point                 |
| ECU_40 | MO_LOAD_POINT  | Load point                       |
| ECU_41 | MO_USER1       | User channel 1                   |
| ECU_42 | MO_USER2       | User channel 2                   |
| ECU_43 | MO_USER3       | User channel 3                   |
| ECU_44 | MO_USER4       | User channel 4                   |
| ECU_45 | MO_USER5       | User channel 5                   |
| ECU_46 | MO_USER6       | User channel 6                   |
| ECU_47 | MO_USER7       | User channel 7                   |
| ECU_48 | MO_USER8       | User channel 8                   |
| ECU_49 | MO_USER9       | Status group 1                   |
| ECU_50 | MO_USER10      | Status group 2                   |
| ECU_51 | MO_USER11      | Status group 3                   |
| ECU_52 | MO_USER12      | Status group 4                   |
| ECU_53 | MO_USER13      | Status group 5                   |
| ECU_54 | MO_USER14      | Error group 1                    |
| ECU_55 | MO_USER15      | Error group 2                    |
| ECU_56 | MO_USER16      | Error group 3                    |
| ECU_57 | MO_USER17      | Error group 4                    |

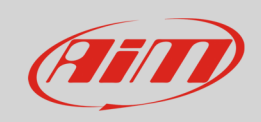

| ECU_58 | MO_USER18 | Error group 5  |
|--------|-----------|----------------|
| ECU_59 | MO_USER19 | Error group 6  |
| ECU_60 | MO_USER20 | Error group 7  |
| ECU_61 | MO_USER21 | Error group 8  |
| ECU_62 | MO_USER22 | Error group 9  |
| ECU_63 | MO_USER23 | Error group 10 |